## การติดตั้ง Windows 2003 Server

- 1. ตั้งค่า Bios ให้เครื่อง Boot ผ่าน CD-Rom
- 2. ใส่แผ่น WIN 2003 Server Boot เครื่องเพื่อรอติดตั้ง
- 3. เมื่อเครื่องแสดงผล Boot CD-ROM : กดปุ่มใด ๆ 1 ครั้ง
- 4. WINDOWS Server 2003 Edition Setup "Welcome to Setup"

กด Enter = Continue

## 5. Windows Licensing Agreement

กด F8 = I agree

6. The Following List Show Existing Partitions

กด C = Create Partition

7.You Asked Setup to Create a new Partition.

ใส่ขนาด ของ Partition ตัวเลข 5 หลัก กด Enter

8. .ใช้ลูกศร เลือก ไดร์ฟ ที่จะทำการติดตั้ง OS ของ win 2003 Server

เลือก <u>C: Partition 1 New <Raw></u>

กด Enter = Install

9. The Partition you Selected

เลือก <u>Format the partition Using the NTFS file system</u> (เมื่อ Hard Disk ที่เคย format มาแล้วให้เลือก QUICK)

10.Please wait while

ให้รอการคัดลอกไฟล์ข้อมูล

11. Regional and Language Option

เลือก Language ที่ เมนูบาร์ด้านบน และใส่แผ่น Win 2003 Server

☑ Install File For Complex ...... ตอบ Apply

เลือก Advanced ที่ เมนูบาร์ด้านบน

12. Select a Language to match.....

เลือกลูกศรทางขวา เลือก Thai 🔻 ตอบ Apply

เลือก Regional Option ที่ Menu เลือก Thailand 🔻 Location ตอบ Apply Select an item to match its Preferences ..... เลือก Thai 🔻 ตอบ OK ตอบ Next 13 .ใส่ชื่อหน่วยงานเป็นภาษาอังกฤษ Name.....ชื่อหน่วย Org ..... สังกัด 14. Product key พิมพ์ CD-keyของโปรแกรม เติมลง ในช่อง xxxxx-xxxxx-xxxxx-xxxxx-xxxxx เมื่อพิมพ์เสร็จแล้วให้ตรวจทานก่อน เมื่อถูกต้องแล้วให้ตอบ Next 15. Licensing Modes เลือก 🖸 Per Device on Per User ตอบ Next 16. Computer name ..... Computer Name (ใส่ชื่อเครื่องที่ทำหน้าที่ Server) Type on Administrator Password Administrator : ใส่เลขหรือตัวอักษร อย่างน้อย 8 ตัว Confirm Password : ใส่ให้เหมือน Password 17. Date and Time Setting Time เลือก (GMT+07:00 Bangkok, Hanoi, Jakarta,) 🔻 ตอบ Next รอจนติดตั้งเสร็จ เครื่องจะ Reboot ใหม่ <u> กด Ctrl + Alt + Delete ใส่ password เพื่อเข้าสู่ระบบ</u> 18 เลือก Start >setting>control Panel> เลือก Taskbar And start menu เลือก Start Menu

เลือก 🖸 Classic Start Menu ตอบ OK

19. เลือก Add or Remove Program ......

| เลอก Add/Remove > เลอก Windows Components.<br>                  |  |  |  |  |
|-----------------------------------------------------------------|--|--|--|--|
| คลิกเลือก 🗹 Networking Services Win, DNS                        |  |  |  |  |
| คลิกเลือก 🗹 Application Server                                  |  |  |  |  |
| คลิกเลือก Detail                                                |  |  |  |  |
| คลิกเลือก 🗹 Internet Information Service (IIS)                  |  |  |  |  |
| คลิกเลือก Detail                                                |  |  |  |  |
| คลิกเลือก 🗹 File Transfer Protocol (FTP) Service                |  |  |  |  |
| คลิกเลือก 🗹 world wide web Service ตอบ OK, OK                   |  |  |  |  |
| ใส่แผ่นต้นฉบับ Win 2003 Server ตอบ Next รอการติดตั้ง            |  |  |  |  |
| 20 <b>การติดตั้ง DHCP</b> (ต่อสาย Lan เพื่อให้ Card Lan Active) |  |  |  |  |
| คลิกขวาที่รูป Server ด้านซ้ายมือ เลือก <b>New Scope</b>         |  |  |  |  |
| ตอบ Next Scope NameProxy ที่ทำหน้าที่จ่าย DHCP                  |  |  |  |  |
| Start ip address = 192.168.1.11 (ค่าเริ่มต้นที่จ่าย)            |  |  |  |  |
| End ip address = 192.168.1.150 (ค่าสิ้นสุดที่จ่าย)              |  |  |  |  |
| Length = $24$                                                   |  |  |  |  |
| Subnet mask = 255.255.255.0 ตอบ Next                            |  |  |  |  |
| 21. Add Exclusions (ช่วงเลข IP ที่งดจ่าย DHCP)                  |  |  |  |  |
| ไม่ต้องกำหนดค่า                                                 |  |  |  |  |
| 22. Lease Duration ( ให้มีการเริ่ม เลข IP ใหม่ ทุก ๆ)           |  |  |  |  |
| (1 วันชั่วโมงนาที)                                              |  |  |  |  |
| 23. Configure DHCP Options                                      |  |  |  |  |
| O Yes I want to Configure ติอบ Next                             |  |  |  |  |
| 24. Router (Default Gateway)                                    |  |  |  |  |
| IP address : 192.168.1.1 เลือก Add ตอบ Next                     |  |  |  |  |
| 25. Domain Name and DNS Servers.                                |  |  |  |  |
| Parent Domain www (ชื่อ Domain หน่วยงาน)                        |  |  |  |  |

|     | Server name | IP address          |     |      |
|-----|-------------|---------------------|-----|------|
|     | ไม่ต้องใส่  | ไม่ต้องใส่          | ตอบ | Next |
| 26. | Wins Server | ไม่ต้องใส่ ตอบ Next |     |      |

27 Activate Scope

⊙ Yes I want to ...... ตอบ Next ตอบ Finish

28. คลิกขวาที่รูป Server ที่ตรงกับเลข IP Local

เลือก All Tasks เลือก Restart รอจนกว่าจะเสร็จสมบูรณ์ สังเกต จุดสีเขียวที่รูปตัว Server หากมีขึ้น แสดงว่าใช้งานได้ ถ้าเป็นสีแดงต้อง setup ใหม่ 29 การ Setup Squid NT เพื่อจ่ายอินเตอร์เน็ตให้กับเครื่องลูกในวงเครือข่าย ดับเบิ้ลคลิกที่แฟ้มชื่อ **squid2.5\_3jz\_bysiamcafe** ตอบ Next ตอบ next ตอบ next ตอบ yes เลือก Start รอจนติดตั้งโปรแกรม เสร็จ เลือก Exit จะมีหน้าต่าง Dos command ขึ้นมา ให้กดปุ่มใดๆ 1 ครั้ง เพื่อสร้าง Cache กดปุ่มใด ๆ 1 ครั้ง เพื่อแก้ไขบรรทัด Config ของ Squid แก้ไขบรรทัด act localnet src 192.168.0.0/255.255.255.0 เปลี่ยนเลข IP ตาม วงเครือข่ายของตัวเอง เลือก file > save ที่ menu bar ด้านบน ปิดหน้าต่าง Config กดปุ่มใด ๆ 2 ครั้ง เสร็จการติดตั้ง

การติดตั้ง Web Server IIS ให้ดูจากคู่มือประกอบการติดตั้ง IIS

\*\*\*\*\*\*

Mr Trirong Sadwae Admin ICT Center Office Area Zone 1